## <u>Hướng dẫn 2:</u>

## CÁC BƯỚC LẤY FILE DỮ LIỆU THÔNG BÁO KẾT QUẢ HỌC TẬP GỬI GIA ĐÌNH CỦA SINH VIÊN TRÊN PHẦN MỀM CMC

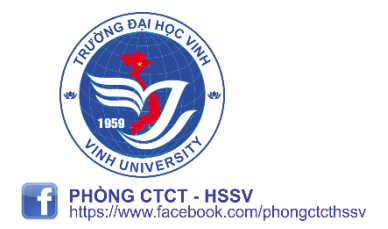

Bước 1: Đăng nhập vào phần mềm CMC, tìm đến mục Quản lý điểm (Nếu chưa có mục này, vui lòng liên hệ với trung tâm CMC để được cấp quyền)

| CỔNG THÔNG TIN ĐÀO TAO      |                                                                                                    | Tim kiếm chức năng |  |  |  |  |  |
|-----------------------------|----------------------------------------------------------------------------------------------------|--------------------|--|--|--|--|--|
|                             |                                                                                                    |                    |  |  |  |  |  |
| Trang chủ 👂 Quản lý đào tạo |                                                                                                    |                    |  |  |  |  |  |
|                             |                                                                                                    |                    |  |  |  |  |  |
|                             | DHCQ                                                                                                    |                    |  |  |  |  |  |
|                             | <ul> <li>B J Nhập học</li> <li>B J Quản lý đạo tạo</li> <li>C Luyến lý đảo tạo</li> <li>B J Chuyến lớp cho học viên</li> <li>B J Lập kế hoạch đào tạo</li> <li>B J Quản lý điểm (*)</li> <li>B J Xứ lý học vụ</li> <li>B J Đăng ký học ngành 2</li> <li>B J Đánh giá, xếp hạng sinh viên</li> <li>B J Quản trị hệ thống</li> </ul> |                    |  |  |  |  |  |

Copyright © 2015

## Bước 2: Sau khi vào mục quản lý điểm, chọn in bảng điểm chính thức

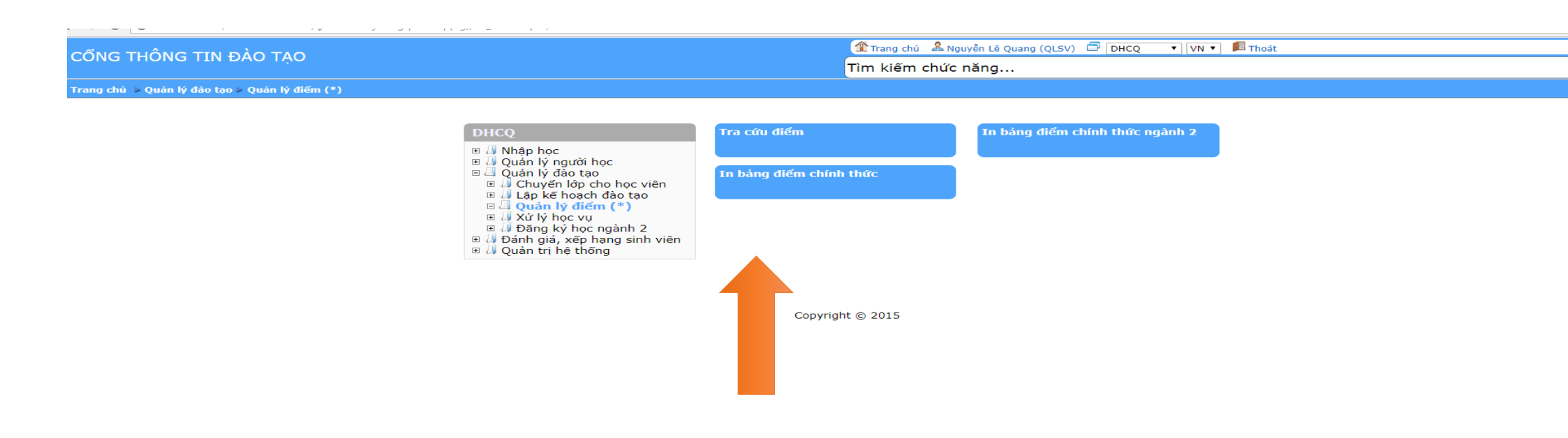

## Bước 4: Sau khi ấn

| CÔNG THÔNG TIN ĐÀO TẠO         |                                                                                                    |                                                                                                    |                          |               | 🏠 Trang chú 🤱 Nguyễn Lê Quang (QLSV) 🗇 DHCQ 🔹 🛛 VN 🔹 📳 Thoát |                         |                             |                        |                  |                  |  |
|--------------------------------|----------------------------------------------------------------------------------------------------|----------------------------------------------------------------------------------------------------|--------------------------|---------------|--------------------------------------------------------------|-------------------------|-----------------------------|------------------------|------------------|------------------|--|
|                                |                                                                                                    |                                                                                                    |                          |               | Tìm kiếm chức năng                                           |                         |                             |                        |                  |                  |  |
| Trang c                        | hủ 🕞 Quản lý đào tạo 🗦 Quản                                                                                                    | lý 1 ∗) > In báng điểm ch                                                                                                    | nính thức                |               |                                                              |                         |                             |                        |                  |                  |  |
|                                |                                                                                                    |                                                                                                    |                          |               |                                                              |                         |                             |                        |                  |                  |  |
| Loại hình                      | đào tạo:                                                                                                    | 2                                                                                                    | DHCQ                     |               | Thời gian học:                                               |                         |                             | 2017_2021              |                  |                  |  |
| Khóa học:                      | Chóa học: 3<br>Địa điểm học: 3<br>Ngành:                                                                                                    |                                                                                                    | K58 V                    |               | Kích thước dòng báo cáo:                                     |                         |                             | 270                    |                  |                  |  |
| Địa điểm                       |                                                                                                    |                                                                                                    | Tất cả                   | ¥             |                                                              |                         |                             |                        |                  |                  |  |
| Ngành:                         |                                                                                                    |                                                                                                    | Tất cả]                  | ٣             |                                                              |                         |                             |                        |                  |                  |  |
| Chuyên n                       | ghành: 4. Chọn                                                                                                    | tình trạng bình thường                                                                                                    | Khuyến nông 🔹            |               | Kích thước font chữ:                                         |                         |                             | 400                    |                  |                  |  |
| Lớp:                           |                                                                                                    |                                                                                                    | 58K Khuyến nông          |               | Kích thước dòng:                                             |                         |                             | ■Có áp dụng            |                  |                  |  |
|                                |                                                                                                    |                                                                                                    |                          |               | Thứ tự học phần in:                                          |                         |                             | ₽                      |                  |                  |  |
| Chọn đối t                     | Chọn đối tượng cần in:                                                                                                    |                                                                                                    | Tình trạng SV            |               | Toàn bộ,Bình thường,Tạm ngừng học,Nghỉ học tạm thời,Thôi     |                         |                             | Đợt xét TN             |                  |                  |  |
| iêu đề bản                     | g điểm:                                                                                                    |                                                                                                    | BẢNG GHI KẾT QUẢ HỌC TẬP |               | Tên hệ đào tạo: ,Chuyê                                       | ên trường,Buộc thôi học | ,Dừng học,Xóa               | Tên bậc đào tạo:       |                  |                  |  |
| 5. Chọn mục 3.                 |                                                                                                    |                                                                                                    | DHCQ                     |               |                                                              |                         |                             |                        |                  |                  |  |
| công nhận                      | tốt nghiệp:                                                                                                    |                                                                                                    |                          |               | Ngày in:                                                     |                         |                             | Ngày 6 tháng 7 nă      | m 2018           |                  |  |
| n mẫu In:                      |                                                                                                    | 3.In Thông tin sinh viên gửi gia đỉnh (Phòng HSSV) 🔹                                                                                                    |                          |               |                                                              |                         |                             |                        |                  |                  |  |
| ra lệnh Hiệ                    | a lệnh Hiệu Trường:<br>h đạo trường:<br>h đạo trường:<br>h đạo khoa:<br>n thang điểm:<br>A lệnh Hiệu Trường<br>6. Chọn đúng lãnh đạo trường<br>7. Chọn đúng lãnh đạo<br>khoa |                                                                                                    | L.HIỆU TRƯỞNG            |               | Kỳ/Năm/Khóa :                                                |                         |                             | Toàn khóa              |                  |                  |  |
| ıh đạo trườ                    |                                                                                                    |                                                                                                    | ThS. Phạm Công Lý 🔹      |               | ThS. Phạm Công Lý                                            |                         |                             | TRƯỚNG PHÒNG CTCT-HSSV |                  |                  |  |
| h đạo khoa                     |                                                                                                    |                                                                                                    | ThS. Phạm Công Lý 🔹      |               | ThS. Phạm Công Lý                                            |                         |                             | TRƯỜNG PHÒNG CTCT-HSSV |                  |                  |  |
| on thang đi                    |                                                                                                    |                                                                                                    | ●Thang điểm 10           |               | OThang điểm 4                                                |                         |                             |                        |                  |                  |  |
| n ngôn ngữ:                    |                                                                                                    | Tiếng việt                                                                                                    |                          | ●Tiếng Anh    |                                                              |                         |                             |                        |                  |                  |  |
| xếp môn theo:                  |                                                                                                    | Thứ tự môn                                                                                                    |                          | ◎Học kỳ(CTĐT) |                                                              |                         |                             |                        |                  |                  |  |
| n thuộc tính học phần:         |                                                                                                    | Ipic phần tính điểm tổng kết     Ipic phần tính điểm tổng kết     Ipic phần tính điểm tổng kết     Ipic phần tính điểm tổng kết     Ipic phần tính điểm tổng kết     Ipic phần tính điểm tổng kết     Ipic phần tính điểm tổng kết     Ipic phần tính điểm tổng kết     Ipic phần tính điểm tổng kết     Ipic phần tính điểm tổng kết     Ipic phần tính điểm tổng kết     Ipic phẩn tính điểm tổng kết     Ipic phẩn tính điểm tổng kết     Ipic phẩn tính điểm tổng kết     Ipic phẩn tính điểm tổng kết     Ipic phẩn tính điểm tổng kết     Ipic phẩn tính điểm tổng kết     Ipic phẩn tính điểm tổng kết     Ipic phẩn tính điểm tổng kết     Ipic phẩn tính điểm tổng kết     Ipic phẩn tính điểm tổng kết     Ipic phẩn tính tính điểm tổng kết     Ipic phẩn tính tính tính tính tính tính tính tín |                          |               | ⊖Học phần tính điể                                           | m và không tính đi      | ểm                          |                        |                  |                  |  |
| m danh sách theo lớp 8. Ấn vào |                                                                                                    | In theo danh sách sinh viên (chọn)                                                                                                    |                          |               |                                                              |                         | Xuất điểm, học phí theo lớp |                        |                  |                  |  |
|                                |                                                                                                    |                                                                                                    |                          |               |                                                              |                         |                             |                        |                  |                  |  |
| Chọn                           | Mã cinh viên                                                                                                    | 58K Khuyến nông                                                                                                    | Tên cinh viên            | Nd hoc phi    | Số TC đã bọc                                                 | รถี TC สวี ที่เป็น      | ÐTBC Hệ 4 lần 1             | ĐTBC Hệ 4 Cao phất     | ĐTBC Hế 10 lần 1 | ĐTBC HÊ 10 Cao p |  |
|                                | 1755262010200003                                                                                                    | La Thứy Diêu                                                                                                    |                          | 9.719.500     | 16                                                           | 16                      | 2.34                        | 2.34                   | 6.65             | 6.65             |  |
|                                | 1755262010200004                                                                                                    | La Thị Hằng                                                                                                    |                          | 3.755.500     | 29                                                           | 16                      | 1.29                        | 1.29                   | 3.61             | 3.61             |  |
|                                | 1755262010200002                                                                                                    | Lương Văn Mạnh                                                                                                    |                          | 10.210.900    | 16                                                           | 16                      | 1.84                        | 1.84                   | 6.02             | 6.02             |  |
|                                | 1755262010200001                                                                                                    | Lữ Thị Thuần                                                                                                    |                          |               | 16                                                           | 16                      | 2.03                        | 2.03                   | 6.06             | 6.06             |  |

vào mục Xem danh sách thì tự động phần mềm sẽ hiện ra danh sách mình mong muốn,

khi đó ta có thể tích vào những sinh viên mình mong muốn in rồi ấn vào nút "In danh sách sinh viên" để xuất file.